# BauStatik 2013

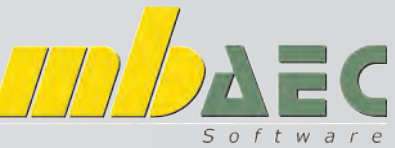

### Position zum Lastabtrag und Alternativpositionen

Die Baustatik der mbAEC GmbH bietet die Möglichkeit, Lasten einwirkungskonform an andere Bauteile zu übertragen. Wir werden die Vorgangsweise anhand eines einfachen Beispiels (Stahlbetonunterzug auf Stahlbetonstütze) erläutern. Als Alternative werden wir anstatt der Stahlbetonstütze eine Stahlstütze mitberechnen.

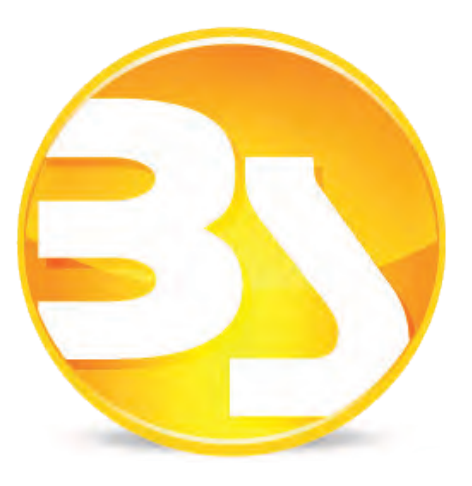

Als ersten Punkt berechnen wir, wie gewohnt, den Stahlbetondurchlaufträger. In unserem Fall erstellen wir einen 2-Feldträger mit 3 Einwirkungen.

| V                    | Vorbemerkung Sy                                 |                                                                 | tem Einwirkungen      |                       |                     | en                                           | Wind/Schnee |                                     | Belastungen |        |
|----------------------|-------------------------------------------------|-----------------------------------------------------------------|-----------------------|-----------------------|---------------------|----------------------------------------------|-------------|-------------------------------------|-------------|--------|
| Material/Querschnitt |                                                 |                                                                 | Bewehrung Nach        |                       | nweise              |                                              | Ausgabe     | Erläuterung                         |             |        |
| ,<br>,<br>,          | /N                                              | aus S030.at                                                     | Posi                  | itionen ü<br>ngen (ch | ibernel<br>ar. Last | nmer<br>en)                                  | n           |                                     |             |        |
|                      | Name Typ                                        |                                                                 |                       | Komm                  | entar               | +                                            | 1-          | feldweis                            | e           | Gruppe |
|                      |                                                 |                                                                 |                       |                       |                     |                                              |             |                                     |             |        |
|                      | 1 Gk                                            | Ständige E                                                      | -                     |                       |                     | nein                                         |             | gleichzei                           | -           |        |
|                      | 1 Gk<br>2 Qk.N                                  | Ständige E<br>Kategorie                                         | •                     | -                     |                     | nein<br>nein                                 | •           | gleichzei<br>feldweise              | •           |        |
|                      | 1 Gk<br>2 Qk.N<br>3 Qk.S                        | Ständige E<br>Kategorie<br>Schnee- un                           | •                     |                       |                     | <u>n</u> ein<br><u>n</u> ein<br><u>n</u> ein | •           | gleichzei<br>feldweise<br>gleichzei | •           |        |
|                      | 1 Gk<br>2 Qk.N<br>3 Qk.S<br>Kombination         | Ständige E<br>Kategorie<br>Schnee- un<br>nen (Bemess            | •<br>•<br>•<br>ung    | slasten)              |                     | <u>n</u> ein<br><u>n</u> ein<br><u>n</u> ein | · ·         | gleichzei<br>feldweise<br>gleichzei | * *         |        |
|                      | 1 Gk<br>2 Qk.N<br>3 Qk.S<br>Kombination<br>Name | Ständige E<br>Kategorie<br>Schnee- un<br>nen (Bemess<br>Situati | •<br>•<br>•<br>•<br>• | slasten)<br>Kor       | mment               | <u>n</u> ein<br><u>n</u> ein<br><u>n</u> ein |             | gleichzei<br>feldweise<br>gleichzei | •           |        |

Wir definieren die Lasten gemäß Lastaufstellung und multiplizieren diese mit der Einflussbreite.

|           |                                     | EW          |   | q [kN/m]   | <u>Grafik</u>                                                 | Belastungsgrafiken                                                                                                    | (Einwirkungsbe          | ezogen)                  |  |
|-----------|-------------------------------------|-------------|---|------------|---------------------------------------------------------------|----------------------------------------------------------------------------------------------------|-------------------------|--------------------------|--|
|           | 1                                   | Gk          | - | (53.300)   | Einwirkungen                                                  | Gk                                                                                                    | Qk.N                    |                          |  |
|           | 2                                   | Qk.N        | - | (16.640)   |                                                               | 533                                                                                                    | T.                      |                          |  |
|           | 3                                   | Qk.S        | - | (6.240)    |                                                               | 1.80                                                                                                    | -                       | 16.8                     |  |
|           | 4                                   |             |   |            |                                                               | ↔ ↔<br>+ 11.37                                                                                                    | → →                     | 11.37 ±                  |  |
| 0         | - Las                               | steingabe 0 | 2 |            |                                                               | Qk.5                                                                                                    |                         |                          |  |
| <u>Da</u> | Das ergibt folgende Auflagerkräfte: |             |   | lerkräfte: | <u>Auflagerkräfte</u><br>Char. Auflagerkr.<br>Einw. <i>Gk</i> | Auflagerkräfte Träger<br>charakteristische Auflagerkräfte (je Einwirku<br>Aufl.<br>Aufl.<br>A<br>B<br>B<br>408.04<br>4<br>C<br>146.72<br>1 |                         |                          |  |
|           |                                     |             |   |            | Einw. Qk.N                                                    | A<br>B<br>C                                                                                                    | -10.45<br>0.00<br>-3.20 | 36.05<br>120.33<br>46.47 |  |
|           |                                     |             |   |            | Einw. Qk.5                                                    | A<br>B<br>C                                                                                                    | 9.60<br>45.13<br>16.23  | 9.60<br>45.13<br>16.23   |  |

# BauStatik 2013

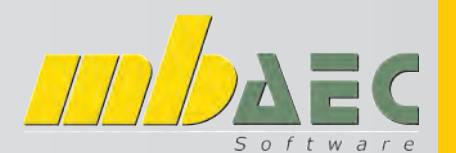

Ingenieurbau

### Position zum Lastabtrag und Alternativpositionen

Die Auflagerkräfte können in einem Schritt auf eine Stahlbetonstütze übertragen werden.

Dazu wählen wir eine neue Position zum Lastabtrag.

| Astabtrag von:<br>Position: DLTR_01 - Stahlbeton-Durchlaufträger, Mehrfeldträger<br>Lager: B<br>Astabtragende Position mit Modul:                                                                                                    | Programme                                                                                     | e duri pourese 🖉                                                                                                    | Im oberen Bereich wählen wir die Position<br>und das Auflager, welches übernommen<br>werden soll.            |
|----------------------------------------------------------------------------------------------------|-----------------------------------------------------------------------------------------------|----------------------------------------------------------------------------------------------------|----------------------------------------------------------------------------------------------------|
| Modul Beschreibung   Stütze Stötze   S 5400.at Holz-Stütze   S 5401.at Stahlbeton-Stütze, Verfahren mit Nennkrümmung   S 5403.at Stahlbeton-Stütze, mit Heißbemessung   S 5403.at Stahl-Stütze   Träger Stahl-Durchlaufträger, BDK   S 5301.at Stahl-Durchlaufträger   S 3321.at Stahl-Durchlaufträger, Doppelbiegung mit Torsion   S 3322.at Holz-Durchlaufträger, Pfette mit Doppelbiegung   Vorlage 107 | Typ<br>Stutze<br>Stutze<br>Stutze<br>Stutze<br>Trager<br>Trager<br>Trager<br>Trager<br>Trager | Norm<br>ONORM EN 1995-1-1 (07<br>ONORM EN 1992-1-1:20<br>ONORM EN 1992-1-1 (07<br>ONORM EN 1993-1-1 (10<br>ONORM EN 1993-1-1 (10<br>ONORM EN 1993-1-1 (07<br>ONORM EN 1993-1-1 (07 | Im mittleren Bereich wird das gewünschte<br>Modul gewählt                                                    |
|                                                                                                    | Stahlbetonstütze<br>Stahlbetonstütze<br>Stahlbetonstütze                                      | K Abbrechen Hilfe                                                                                                    | Im unteren Bereich wird der Lasttyp und de<br>Positionsname angegeben. Bestätigt wird<br>die Eingabe mit OK. |

Nun müssen die geometrischen Eingaben getätigt werden. In unserem Beispiel handelt es sich um eine Pendelstütze mit 25/25 cm und mit einer Höhe von 3,80 m. Die Lasten werden einwirkungskonform auf die Stütze übertragen.

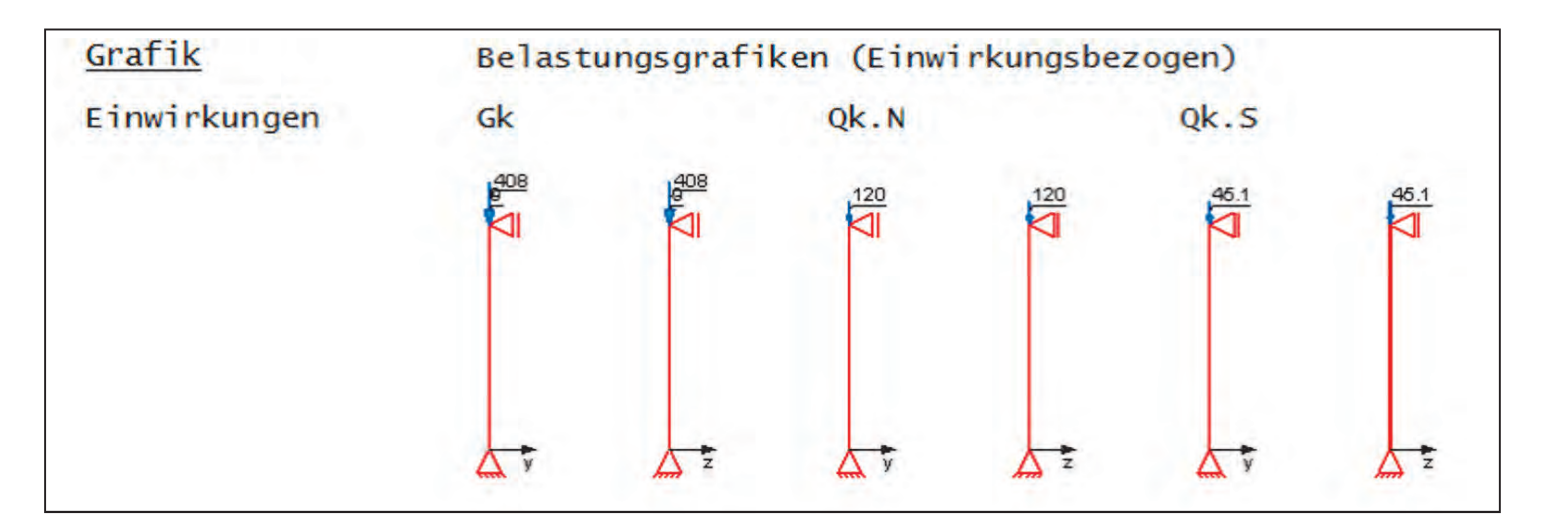

Jetzt können noch weitere Lasten, wie zum Beispiel der Anfahrtsstoß, definiert werden.

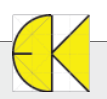

# BauStatik 2013

Neue Position

neu anlegen zum Lastabt

tion als Alternativo

g als Alter

Stuetze\_01 - Stahlbetonstütze

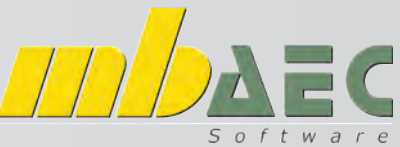

### Position zum Lastabtrag und Alternativpositionen

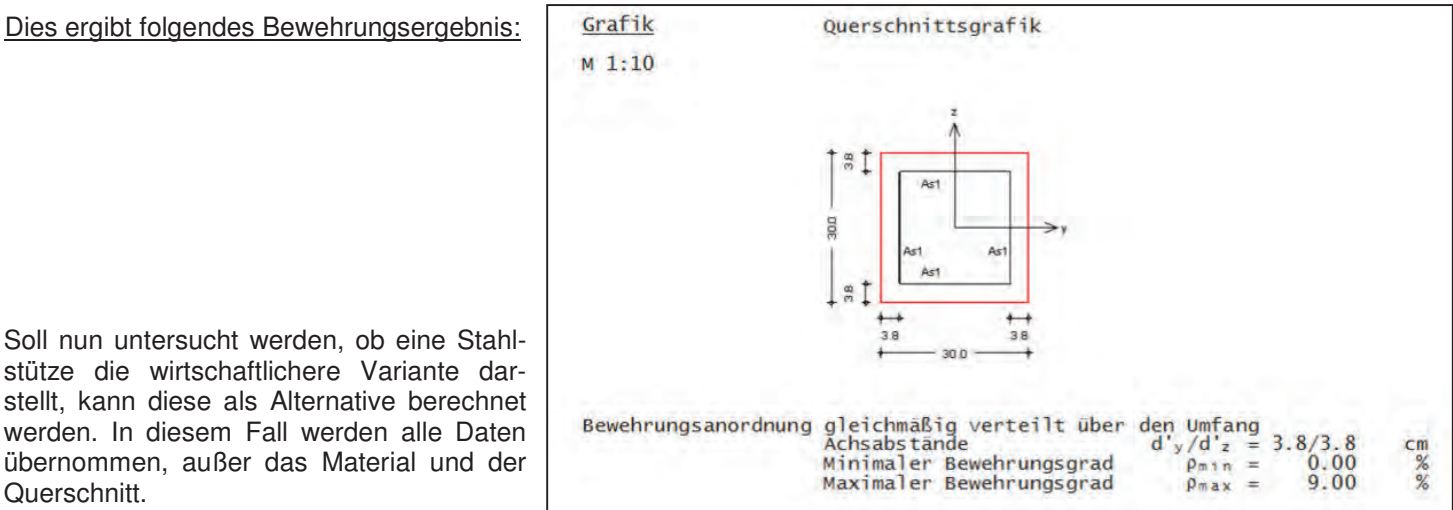

Oben wird die Position gewählt, von welcher eine Alternative berechnet werden soll. Mittig wird der Modul der Alternative gewählt, wobei nur passende Module angezeigt werden. Das neue Profil wird sofort nach Wahl der Profilreihe

| Alternativposition mit Modul:                                                                          | Reporte              | active A                 | armittelt                                          |
|----------------------------------------------------------------------------------------------------|----------------------|--------------------------|----------------------------------------------------|
| Modul Beschreibung                                                                                     | Тур                  | Norm                     | enniteit.                                          |
| ONORM EN 1992-1-1 (07/09)<br>S403.at Stahlbeton-Stulze, mit Heißbemessung<br>ÖNORM EN 1993-1-1 (10/06) | Stuitze              | ONORM EN 1992-1-1 (07/09 | Eingabe: Stuetze_02 - Stahlstütze *                |
| S404.at Stahl-Stutze<br>ONORM EN 1995-1-1 (07/09)                                                      | Stütze               | ONORM EN 1993-1-1 (10/06 | Vorbemerkung System Einwirkungen Wind Belastungen  |
| S400.at Holz-Stutze                                                                                    | Stutze               | ÖNORM EN 1995-1-1 (07/09 | Material/Querschnitt Nachweise Ausgabe Erläuterung |
| Yorlage                                                                                                | Positionsbeschreibun | 2 +                      | Typ HEA                                            |
| e                                                                                                    |                      |                          | S S 235 -<br>Auswahl über Profilreihe              |
| Stahl-Pendelstütze                                                                                     | Stahistutze          |                          | Herstellungsverfahren der Hohlprofile              |
|                                                                                                    |                      |                          | kh warm Verfahren                                  |
| e [                                                                                                    |                      |                          | J/N ingeben                                        |
| Position: Stuetze_02                                                                                   |                      |                          | ● 🖂 Kopfplatte                                     |
| Beschreibung: Stählstütze                                                                              |                      |                          | J/N 📃 eingeben                                     |
|                                                                                                    | ОК                   | Abbrechen                |                                                    |
| * KIDICAHATUTBBII                                                                                      |                      |                          |                                                    |

4 0

| Abmessungen<br>Mat./Querschnitt | ]<br>[m] | Material     | Profil  |  |
|---------------------------------|----------|--------------|---------|--|
|                                 | 3.80     | <i>s 235</i> | HEA 200 |  |

Am Ende der Ausgabe wird, falls gewünscht, die jeweilige Ausnutzung in den verschiedenen Nachweisen angezeigt.

| Zusammenfassung        | Zusammenfassung der Nachweise |                    |              |  |  |  |  |
|------------------------|-------------------------------|--------------------|--------------|--|--|--|--|
| <u>Nachweise (GZT)</u> | Nachweise im Grenzzustand der | Tragfähigkeit      |              |  |  |  |  |
|                        | Nachweis                      | x<br>[m]           | η<br>[-]     |  |  |  |  |
|                        | Nachweis E-E<br>Stabilität    | 0.00 OK<br>0.00 OK | 0.61<br>0.93 |  |  |  |  |

Natürlich können auch MicroFE Auflagerkräfte und Anschlüsse an die Baustatik Detailnachweise übernommen werden. Voraussetzung ist lediglich das Einfügen der MicroFE - Position mit dem Modul "S019 MicroFE einfügen" in die Baustatik.

Die im Beitrag beschriebenen Funktionalitäten stehen Ihnen bei einer Vielzahl von Modulen zur Verfügung. Fragen Sie einfach bei uns nach den vielfältigen Möglichkeiten nach!